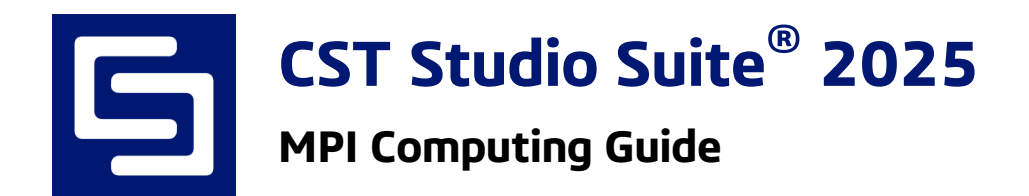

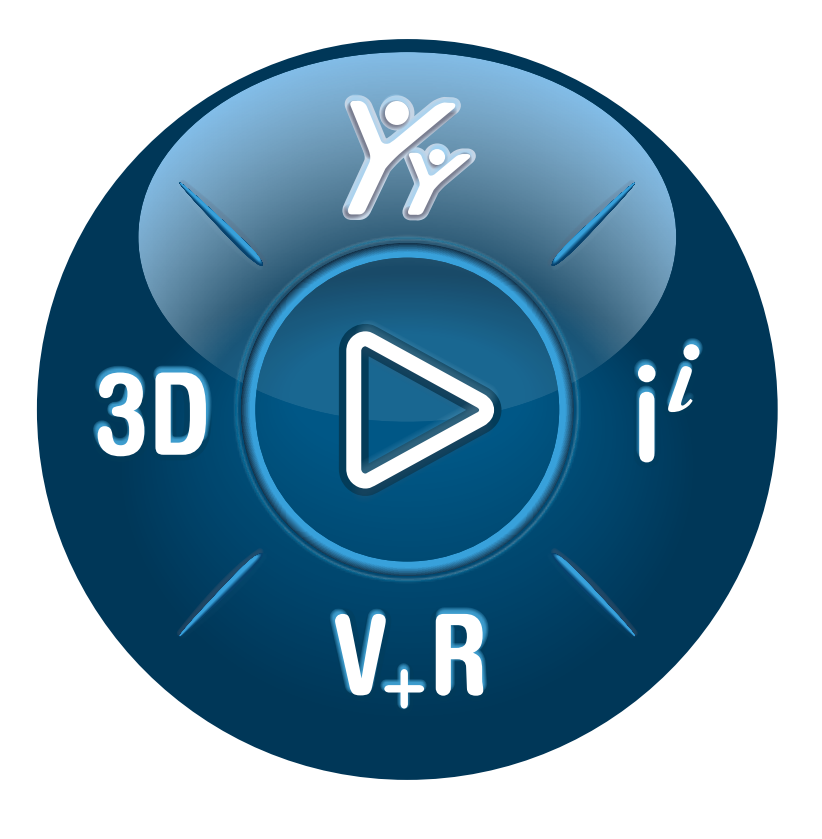

# **3DEXPERIENCE**<sup>®</sup>

Version 2025.0 - 2024-10-29

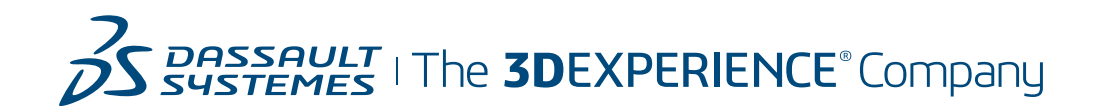

#### Copyright

© 1998–2024 Dassault Systemes Deutschland GmbH CST Studio Suite is a Dassault Systèmes product. All rights reserved.

Information in this document is subject to change without notice. The software described in this document is furnished under a license agreement or non-disclosure agreement. The software may be used only in accordance with the terms of those agreements.

No part of this documentation may be reproduced, stored in a retrieval system, or transmitted in any form or any means electronic or mechanical, including photocopying and recording, for any purpose other than the purchaser's personal use without the written permission of Dassault Systèmes.

#### Trademarks

CST, the CST logo, Cable Studio, CST BOARDCHECK, CST EM STUDIO, CST EMC STUDIO, CST MICROWAVE STUDIO, CST PARTICLE STUDIO, CST Studio Suite, EM Studio, EMC Studio, Microstripes, Microwave Studio, MPHYSICS, MWS, Particle Studio, PCB Studio, PERFECT BOUNDARY APPROXIMATION (PBA), Studio Suite, IdEM, Spark3D, Fest3D, 3DEXPERIENCE, the Compass icon, the 3DS logo, CATIA, BIOVIA, GEOVIA, SOLIDWORKS, 3DVIA, ENOVIA, NETVIBES, MEDIDATA, CENTRIC PLM, 3DEXCITE, SIMULIA, DELMIA and IFWE are commercial trademarks or registered trademarks of Dassault Systèmes, a French "société européenne" (Versailles Commercial Register # B 322 306 440), or its subsidiaries in the United States and/or other countries. All other trademarks are owned by their respective owners. Use of any Dassault Systèmes or its subsidiaries trademarks is subject to their express written approval.

DS Offerings and services names may be trademarks or service marks of Dassault Systèmes or its subsidiaries.

3DS.COM/SIMULIA

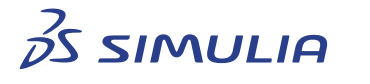

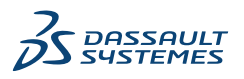

## Contents

| 1  | Introduction                                                                                                    | 5                           |
|----|----------------------------------------------------------------------------------------------------|-----------------------------|
| 2  | CST Studio Suite® Support2.1Supported Solvers and Features2.2MPI Versions                                                                                                    | <b>7</b><br>7<br>8          |
| 3  | MPI Processes and Roles                                                                                                    | 9                           |
| 4  | Interconnect4.1Interconnect Topology4.2Network Protocols4.3Firewall Configuration                                                                                                    | <b>11</b><br>11<br>14<br>14 |
| 5  | Operating System Support                                                                                                    | 16                          |
| 6  | Installation and Configuration of MPI Computing6.1 Installation of CST Studio Suite® on Frontend Node and Compute Nodes6.2 Bootstrap for Intel MPI                                                                     | <b>17</b><br>17<br>18       |
| 7  | Update of CST Studio Suite <sup>®</sup> Installation                                                                                                    | 21                          |
| 8  | Shared Storage                                                                                                    | 22                          |
| 9  | Combined Hardware Acceleration and MPI Computing                                                                                                    | 23                          |
| 10 | Starting a Simulation Using MPI Computing10.1 Starting Simulations Interactively10.2 License Server10.3 Starting Simulations in Batch Mode10.4 Use MPI Automatically for Huge Projects10.5 Consider 0D/1D results only | 24<br>25<br>26<br>29<br>30  |
| 11 | Job Scheduling System Integration                                                                                                    | 31                          |
| 12 | Assignment of Hardware Resources to Compute Nodes12.1 Full Computer Assignment (Compute Node=Physical Computer)12.2 NUMA Node Assignment (Compute Node=NUMA Node)12.3 CPU Core Assignment (Compute Node=CPU Core)      | <b>32</b><br>33<br>33<br>34 |
| A  | Setup of Passwordless SSHA.1A.1Linux Compute NodesA.2From a Windows Frontend Node to Linux Compute Nodes                                                                                                    | <b>35</b><br>35<br>36       |

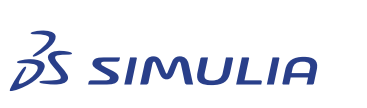

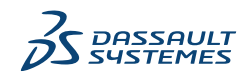

3

4

| В | Setting Environment VariablesB.1Setting System-Wide Environment Variables on WindowsB.2Setting System-Wide Environment Variables on Linux | <b>38</b><br>38<br>38 |
|---|----------------------------------------------------------------------------------------------------|-----------------------|
| С | Setting Up and Testing an Infiniband Network                                                                                              | 39                    |
|   | C.1 UCX ERROR: InfiniBand Issues with Huge MPI Messages                                                                                   | 39                    |
| D | Network and Cluster Checks                                                                                                    | 40                    |
|   | D.1 Check Name Resolution                                                                                                    | 40                    |
|   | D.2 Check Program File Access                                                                                                    | 40                    |
|   | D.3 Test MPI Communication                                                                                                    | 41                    |
|   | D.4 CST SystemCheck                                                                                                    | 42                    |
| Ε | Legacy                                                                                                    | 45                    |
|   | E.1 Windows Intel MPI 2021 Update 8 and earlier only                                                                                      | 45                    |

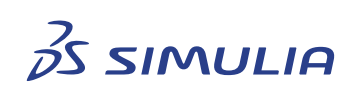

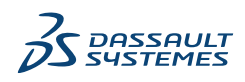

#### **1** INTRODUCTION

## 1 Introduction

MPI<sup>1</sup> computing allows to split the computational workload for a simulation among computational resources<sup>2</sup>. These computational resources can either be tightly connected within a single computer such that they share access to the same RAM (shared memory environment) or can be distributed among different computers in a computer cluster<sup>3</sup> (distributed memory environment). Unlike Distributed Computing which can only assign independent computational tasks to a set of computational resources (e.g., simulations for different parameter sets in a parameter sweep), MPI computing can assign computational tasks which are not independent of each other (e.g., field computations in different areas of a 3D model) to computational resources, such that these resources work on the tasks in parallel.

**Note:** Setting up a computational environment for MPI Computing requires knowledge of operating systems and network configuration procedures. Thus, the target audience of this manual are not CST Studio Suite<sup>®</sup> end users but IT-professionals.

The set of computational resources to which a computational task is assigned paired with the MPI software functionality will be referred to as "Compute Nodes". From a software perspective, a Compute Node is a role (i.e., a set of functionality) which can be assigned to one or more physical computers in the context of a simulation using MPI computing. Throughout this document, it will be made clear in the different sections whether the explanation refers to the set of functionality of a Compute Node from a software perspective or to the physical hardware (computational resources) which are assigned to the Compute Node. So please note that the computational resources assigned to a Compute Node can be a physical computer including all its computational resources, but it is also possible that just a set of CPU cores or a CPU device/socket is assigned to a Compute Node. Section 11 contains more information about the performance and licensing aspects of the assignment of physical hardware resources to Compute Nodes in an MPI simulation.

The split of the computational workload and data of a simulation allows the efficient handling of large models which require too much resources to be handled on a normal workstation or server system (see figure 1, the amount of data each compute node needs to handle is significantly smaller than the amount of data of the complete model).

Furthermore, the Compute Nodes work in parallel and, thus, a performance improvement can be achieved when increasing the number of Compute Nodes (assuming that each Compute Node has the same hardware resources assigned) if the hardware is well chosen

<sup>&</sup>lt;sup>3</sup>A computer cluster is a set of computers connected via a (fast) interconnection network and used as a single "supercomputer".

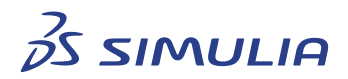

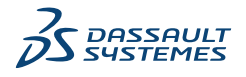

<sup>&</sup>lt;sup>1</sup>The "<u>Message Passing Interface</u>" (MPI) describes a programming interface used for multi-process parallelization, which has become a de facto standard and because of its importance this type of multi-process parallel computing is often referred to as "MPI computing".

<sup>&</sup>lt;sup>2</sup>The term "computational resource" refers to the hardware (CPU devices, RAM memory, Hardware Accelerator devices) of one or more computers.

6

and the configuration is appropriate.

MPI Computing can also help to use computers efficiently, which have a shared memory architecture with strong NUMA<sup>4</sup> properties (e.g., quad- and octa-socket systems or machines of the SGI UltraViolet series).

Often the Compute Nodes are separated from the computational environment used to work interactively on a graphical desktop (e.g., the workstation of a user). The computational device/computer used to work interactively on a desktop environment will be referred to as "User Workstation" within the manual.

This manual will help to configure and test an existing cluster system or a shared memory environment for operation with CST Studio Suite<sup>®</sup>, such that simulations using MPI Computing can be performed with best possible performance.

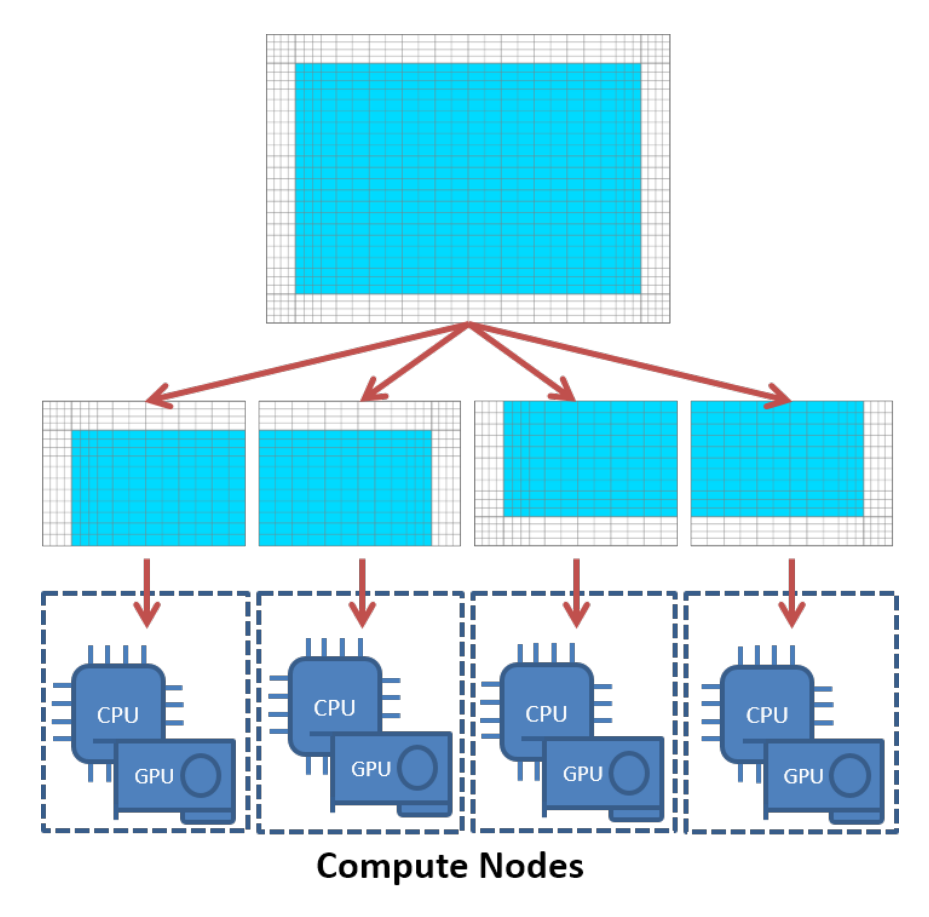

**Figure 1:** Assignment of computational workload and data of a simulation model to Compute Nodes.

<sup>&</sup>lt;sup>4</sup><u>N</u>on-<u>U</u>niform <u>M</u>emory <u>A</u>ccess (NUMA) describes an architectural and performance property of the memory subsystem of a computer. On a computer with NUMA architecture the latency as well as the bandwidth when accessing system memory depends on the location of accessed memory region.

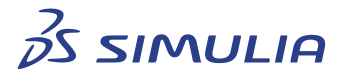

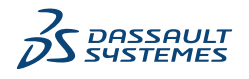

## 2 CST Studio Suite<sup>®</sup> Support

#### 2.1 Supported Solvers and Features

Table 1 provides an overview of the solvers for which MPI Computing is supported. Solvers which are not listed in the table do not support MPI Computing.

| Solver                                | Limitations                                                               |
|---------------------------------------|---------------------------------------------------------------------------|
|                                       | Hexahedral TLM mesh is not supported.                                     |
| High Frequency:<br>Time Domain Solver | Periodic boundaries are not supported.                                    |
|                                       | Subgridding is not supported.                                             |
|                                       | Fast reduced order model sweep and variable order are not supported.      |
|                                       | Hexahedral mesh is not supported.                                         |
| High Frequency                        | Periodic boundaries and PML are not supported.                            |
| Frequency Domain Solver               | Materials like ferrites or spatially varying materials are not supported. |
|                                       | Plane wave excitation and near field sources are not supported.           |
|                                       | Protected projects are not supported.                                     |
|                                       | MLFMM and direct MoM can use MPI Computing.                               |
| High Frequency:                       | ACA does not support MPI Computing.                                       |
| Integral Equation Solver              | MPI computing combined with GPU computing is not supported for MoM.       |
| Particles:<br>Wakefield Solver        | Periodic boundaries are not supported.                                    |

 Table 1: Solvers of CST Studio Suite<sup>®</sup> supporting MPI Computing

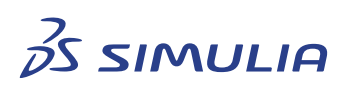

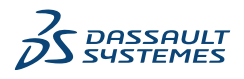

#### 2 CST STUDIO SUITE<sup>®</sup> SUPPORT

#### 2.2 MPI Versions

For CST Studio Suite 2025, a few MPI versions are available. Default versions will be chosen automatically, but user-defined choices are possible and can be defined by setting the environment variable CST\_MPI\_VERSION to a value like IMPI2021U3.

Example for Linux bash:

\$ export CST\_MPI\_VERSION=IMPI2021U3

Example for Windows:
\$ set CST\_MPI\_VERSION=IMPI2021U3

The environment variable has to be defined on the front-end node. All Intel MPI version are based on OpenFabrics Interface (OFI). Valid values and MPI versions are listed below:

Linux

- Intel MPI 2021 Update 10 default version IMPI2021U10
- Intel MPI 2021 Update 6 IMPI2021U6
- Intel MPI 2021 Update 3 IMPI2021U3

#### Windows

- Intel MPI 2021 Update 12 default version IMPI2021U12
- Intel MPI 2021 Update 6 IMPI2021U6
- Intel MPI 2021 Update 3 IMPI2021U3

Detailed knowledge about the Intel MPI and version specific information can obtained on Intel's website.

In case of issues due to network related drivers or other unspecific problems, we recommend to use the latest MPI version.

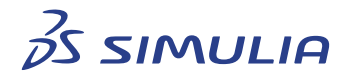

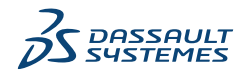

## 3 MPI Processes and Roles

A simulation using MPI Computing always includes the processes as shown in figure 2. The arrows are showing bi-directional communication requirements between the different processes. Each group of processes (as indicated by the dashed frames) can run on a different computer (i.e., on computational resources which do not share a common memory address space) as long as the bi-directional communication links between the processes can be provided by the network topology and configuration (for more details see the section 4).

The terms "Frontend Node" and "Compute Node" should be understood in this context as roles (i.e., set of functionality) which are assigned to computational resources. Please note that the roles are not mutual exclusive, i.e., the Frontend Node role and the Compute Node role can be assigned to the same computational resources. However, for performance reasons, it is strongly recommended that the computational resources assigned to different Compute Nodes are mutually exclusive (see section 12 for more information about assigning hardware resources to Compute Nodes).

The **Compute Nodes** will run the compute and memory intensive parts of a simulation. Additionally, the processes running on the Compute Nodes need to exchange a large amount of data during a computation (indicated by the link labeled "MPI communication" in figure 2). This implies that there are great demands on the interconnect used to handle this data exchange with regards to bandwidth and latency. The **MPI Communication** can use different HPC interconnect technologies and various network stacks in order to improve performance. The other communication links are established using the Ethernet (TCP/IP) protocol (see also section 4 for more details).

The computational resources of a **Frontend Node** run the graphical CST Studio Suite<sup>®</sup> front-end, which starts the compute intensive processes on computational resources of the Compute Nodes. Please note that the CST Studio Suite<sup>®</sup> front-end always needs to start a MPI simulation as it orchestrates the data transfer to Compute Nodes and starts the pre-and post-processing tasks required by the simulation as well, i.e., a direct start of the solver processes without the CST Studio Suite<sup>®</sup> front-end is technically impossible. If computations must be started in a non-interactive batch mode, which is commonly the case on access restricted clusters managed by a job scheduling/resource management system, the front-end is still used to start the simulation (see section 10.3 for more information).

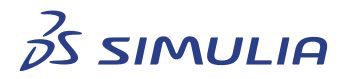

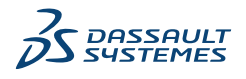

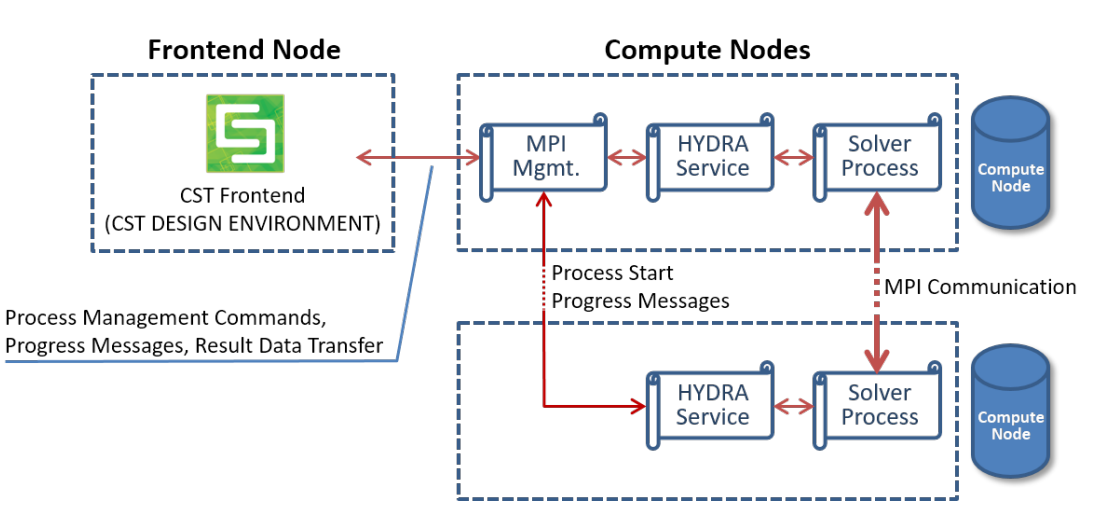

**Figure 2:** Processes taking part in an MPI simulation (simplified). "Frontend Node" and "Compute Node" should be understood as roles which can be assigned to hardware resources in this context. The roles are not mutually exclusive, i.e., the "Frontend Node" role and the "Compute Node" role can be assigned to the same hardware resources. The links between the different processes symbolize bi-directional data exchange between the processes.

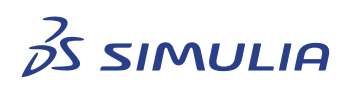

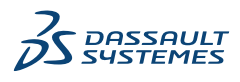

## 4 Interconnect

As mentioned in section 3, the performance of the data exchange/communication of the processes of different compute nodes, running potentially on different computers in a cluster, is crucial in order to achieve a good performance of the simulation.

#### 4.1 Interconnect Topology

In this section it is discussed how the Compute Node and the Frontend Node role described in the previous section can be assigned to computational resources with regards to the network topology. This covers the requirements regarding the data exchange between the different software components as listed in figure 2.

**Note:** Please note that there are constraints regarding the assignment of the Frontend Node role if the cluster hardware resources are managed by a scheduling system (see section 11 for more information).

#### 4.1.1 Basic Network Topology

The most basic network configuration for a working MPI Computing setup which spans across multiple computers is shown in figure 3. An Ethernet (TCP/IP) network connects

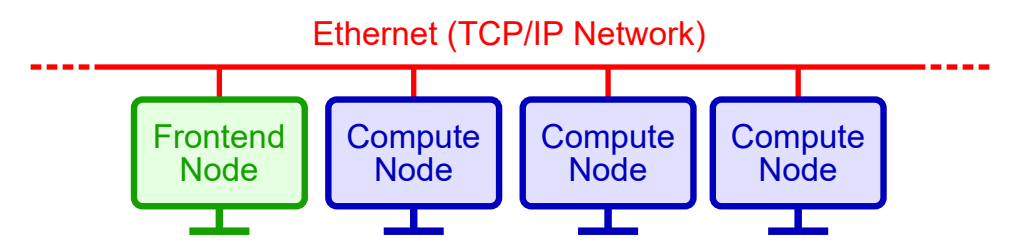

Figure 3: Basic Network Topology for MPI Computing.

the computational resources to which the Compute Node role is assigned.

MPI Computing is very sensitive to a correctly configured TCP/IP network. The network setup needs to fulfill the following minimum requirements:

- 1. An unique IPv4 address is assigned to each computer which is part of the setup.
- 2. Name resolution (i.e., mapping of computer names to IPv4 addresses) needs to be properly configured either using a DNS or a static configuration.
- 3. If any firewalls are active either on the computers themselves or as a separate network component, firewall rules which allow bi-directional data exchange between the computers taking part in the computation need to be applied (see section 4.3).

If in doubt whether the network is configured correctly, please refer to the section D to check the Ethernet network setup.

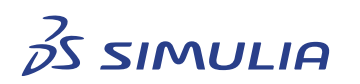

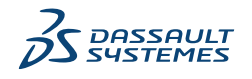

**Note:** As the Ethernet protocol introduces significant latency when exchanging data, it is strongly recommended to use an HPC interconnect (Infiniband or Omni-Path) between the Compute Nodes to achieve the best performance as described in the following sections.

#### 4.1.2 High-Performance Interconnect Topologies

Although the basic network topology as described in the previous section allows for a working MPI Computing setup, it is recommended to use a dedicated high speed interconnect, i.e., Infiniband or Omni-Path, for the MPI Communication since this part is very sensitive to the network performance as mentioned in section 3. A configuration such as shown in figure 4 enables the processes running on the Compute Nodes to utilize the HPC interconnect instead of using the Ethernet network for the performance critical MPI Communication. It is also possible to assign the Frontend Node role to a compu-

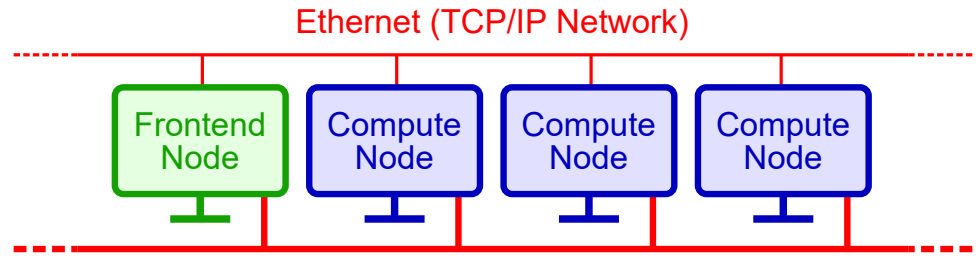

HPC Interconnect (e.g. Infiniband)

**Figure 4:** High Performance Interconnect Topology 1. All computational resources have access to a high-performance interconnect. Regardless of the HPC Interconnect a properly configured Ethernet network is required as well.

tational resource which has only a TCP/IP connection to the computational resources which have the Compute Node role assigned such as shown in Figure 5. This configuration is typical if the Frontend Node role is assigned to a user workstation for example which has typically no connection to the HPC interconnect of the cluster. Although this is possible it should be mentioned that significant data transfer can happen between the Frontend Node component and the Compute Nodes after a simulation has completed, because result data is transferred from the Compute Nodes to the Frontend Node component. This implies that the network link between the Frontend Node component and the Compute Nodes to the Simulation itself, can become a bottleneck if a large amount of result data is generated by the Compute Nodes (e.g., because many 3D field monitors are defined for the simulation model). Thus, it should be ensured that the network link between the Frontend Node component and the Compute Node component offers a reasonable bandwidth unless a shared storage configuration is used to prevent the data transfer between Frontend Node and Compute Nodes completely (see section 8, to learn more about this possibility).

**Note:** While a Gigabit Ethernet connection is often sufficient to provide a decent bandwidth between the Frontend Node and the Compute Nodes, a WAN network link or a

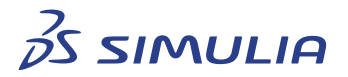

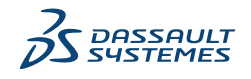

Fast Ethernet link is normally not sufficient.

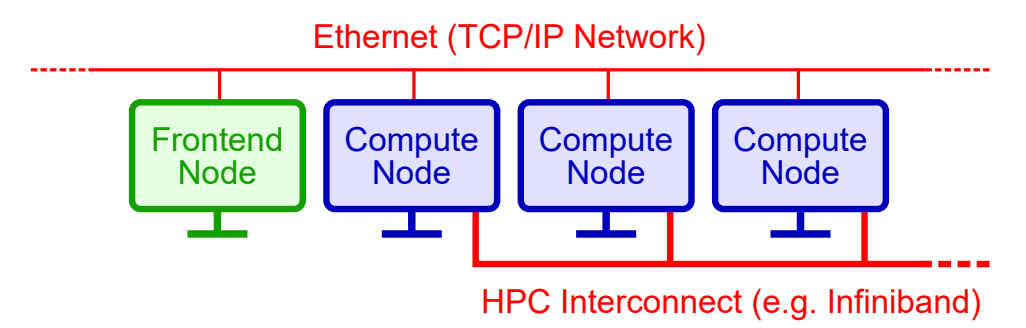

**Figure 5:** High Performance Interconnect Topology 2. The Frontend Node has only TCP/IP connectivity to the Compute Nodes.

#### 4.1.3 Isolated Cluster Network

In some cluster configurations, the computational resources of the cluster are not directly accessible from the enterprise network, i.e., a cluster head node exists, which acts as a gateway to the computational resources of the cluster to which the Compute Node role is assigned (see figure 6). As explained in section 3, the Frontend Node component

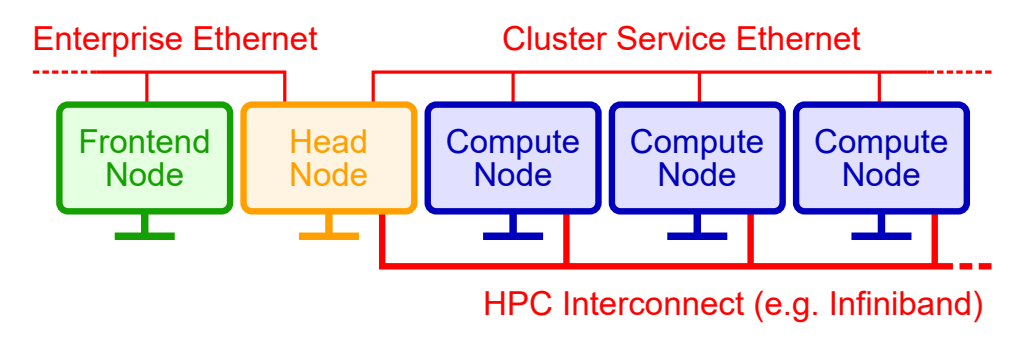

**Figure 6:** High Performance Interconnect Topology 3. The MPI Frontend Node has no direct network connection to the cluster compute nodes.

and the Compute Node components use bi-directional network communication during a MPI simulation. Therefore, either routing between the different Ethernet subnets needs to be configured properly<sup>5</sup> on the cluster head node/gateway, or the Frontend Node role must be assigned to a computational resource which has a direct connection to the Ethernet network of the Compute Nodes.

This configuration (figure 6) will work if and only if bidirectional routing between the cluster service network and the enterprise network is configured such that the MPI Compute Nodes are visible on the enterprise network and the MPI Frontend Node is visible

<sup>&</sup>lt;sup>5</sup>A proper configuration in this context means that bi-directional routing between the cluster service network and the enterprise network is configured such that the Compute Nodes are visible on the enterprise network and the Frontend Node is visible for the Compute Nodes.

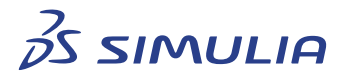

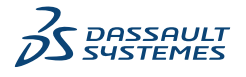

for the cluster compute nodes. Otherwise, the Frontend Node role needs to be assigned to a computer with direct access to the TCP/IP network of the cluster.

#### 4.2 Network Protocols

A network protocol is used to handle the data transfer from one process to another. The three different communication links between the MPI components as shown in figure 2 (Frontend Node to Compute Node, Service Communication, and MPI Communication between the Compute Nodes) support the network protocols as listed in table 2.

| Communication Link                     | Supported Protocols                                               |
|----------------------------------------|-------------------------------------------------------------------|
| MPI Frontend Node <-> MPI Compute Node | Ethernet (TCP/IP)                                                 |
| Service Communication                  | Ethernet (TCP/IP)                                                 |
| MPI Communication                      | OpenFabrics Interface (OFI)<br>https://ofiwg.github.io/libfabric/ |

Table 2: Supported network protocols

#### 4.2.1 Selection of TCP/IP Network for MPI Frontend Node/MPI Compute Node Data Exchange

The data exchange between the Frontend Node component and the Compute Node components uses the TCP/IP network protocol. As there might be more than one TCP/IP network links which can be chosen for this data exchange, a TCP/IP netmask can be defined in order to select the desired network for this data exchange. The CST\_MPI\_PREFERRED\_SUBNET environment variable can be used to bind the data exchange between the Frontend Node and the Compute Nodes to a specific TCP/IP network. The environment variable needs to be set on the machines which have either the Compute Node or the Frontend Node role assigned. The environment variable needs to be visible in the context of the MPI processes. If it is defined as a system wide environment variable this will be sufficient. See figure 4 as an example for a network configuration that allows the use of two TCP/IP networks.

**Example:** CST\_MPI\_PREFERRED\_SUBNET=192.168.0.0/24

#### 4.3 Firewall Configuration

As the Frontend Node component and the Compute Node components need to exchange data over the network, a proper firewall configuration is required in order to allow this data exchange. Although the simplest possible way to prevent all firewall related issues

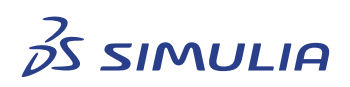

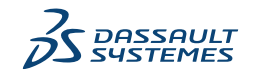

#### **4** INTERCONNECT

is to switch off the firewall on the computers which have the Frontend Node and/or the Compute Node role assigned, this might not be possible on some systems because of security restrictions.

Commands required to configure the firewall properly depend on the specific firewall implementation and, thus, this manual will only list the required ports which need to be opened to allow TCP/IP data exchange.

The following port is used by the Intel MPI system and needs to be opened within the network:

- 8679 for Intel MPI 2017 and 2018
- 8680 for Intel MPI 2019 and later

The following port range is used by CST internal communication between the compute nodes and needs to be opened within the network:

• 20000 to 65535

**Note:** On Windows it is not necessary to open any ports manually for the local Windows firewall on Frontend Node and Compute Nodes as the MPI installation will automatically add exceptions to the Windows firewall to allow the executables taking part in the simulation to exchange data.

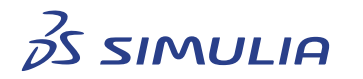

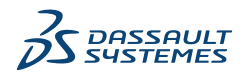

## 5 Operating System Support

This section contains information about the operating system support for the Frontend Node and the Compute Node components. This section contains only high level information, i.e., it will not be discussed whether a certain version of Linux or Windows is supported, but only which operating system (OS) family (Linux or Windows) is supported for Frontend Node and Compute Nodes.

All Compute Nodes need to share the same OS family (Windows or Linux) and, ideally, the same version and patch level of the OS. The Frontend Node can run a different operating system than the Compute Nodes. Supported configurations are shown in table 3.

|                 | Frontend Node | Compute Node |
|-----------------|---------------|--------------|
| Configuration 1 | Windows       | Windows      |
| Configuration 2 | Windows       | Linux        |
| Configuration 3 | Linux         | Linux        |

**Table 3:** Supported configurations for the OS family of Frontend Node and Compute Node.

General information about supported operating systems for CST Studio Suite<sup>®</sup> is available on the CST website.

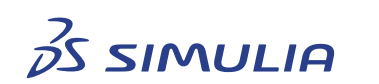

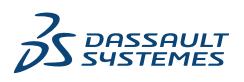

## 6 Installation and Configuration of MPI Computing

Preparing a computational environment such that CST Studio Suite<sup>®</sup> can be used with MPI computing requires a few installation and configuration steps. This section contains information about the required steps to enable MPI computing for all three configurations listed in table 3.

## 6.1 Installation of CST Studio Suite<sup>®</sup> on Frontend Node and Compute Nodes

The first step of an installation is to make the program files of CST Studio Suite<sup>®</sup> available on the Frontend Node and all Compute Nodes. Depending on the operating system of the Frontend Node and Compute Nodes, either the Linux version or the Windows version of CST Studio Suite<sup>®</sup> should be installed. The installation of CST Studio Suite<sup>®</sup> can be an installation which resides on a local disk, i.e., the installation needs to be performed multiple times such that the CST Studio Suite<sup>®</sup> program files are available on the local disk of every computer which has either the Frontend Node role or the Compute Node role in the setup, or all computers can share a single installation. However, especially in a cluster environment a shared installation is recommended as it simplifies the installation and update process. The following two sections describe both setup procedures. In any case it is recommended to use the same installation location on all computers which have the compute node role.

#### 6.1.1 Local Installation of CST Studio Suite®

When using a local installation, make sure that at least the feature set shown in figure 7 is installed on computers which have the Frontend Node role or the Compute Node role. Installing any of the other features available in the installation programs is possible and will not be in conflict with the MPI computing setup.

#### 6.1.2 Shared Installation of CST Studio Suite<sup>®</sup>

On computer cluster systems an installation shared by all computers which are part of the cluster is often preferred over a local installation as described in section 6.1.1 as it simplifies the installation and update procedure. Setting up a shared installation requires a storage device shared by all computers which have the Compute Node role. This can be either a dedicated NAS or, in simplest case, a network share provided by one of the computers in the cluster (e.g., Windows share, NFS share). The CST Studio Suite<sup>®</sup> installer needs to be executed just once to install the feature set shown in figure 7 on the shared storage device. Computers accessing the shared installation require read and execute permissions on the installation folder.

On all computers which access a shared installation of CST Studio Suite<sup>®</sup> on Windows, a special installation program (install-cluster-node.bat) found in the "ClusterUtil-

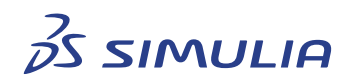

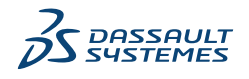

6 INSTALLATION AND CONFIGURATION OF MPI COMPUTING

| B CST STUDIO SUITE 2018 - InstallShield Wizard                                                                                                    | <b>•••</b>                                                                                                    |                                                                                                    | CST STUDIO SUITE 2018 _ × |
|----------------------------------------------------------------------------------------------------|----------------------------------------------------------------------------------------------------|----------------------------------------------------------------------------------------------------|---------------------------|
|                                                                                                    |                                                                                                    |                                                                                                    | Choose Product Features   |
| Click on an icon in the list below to change how a feature is insta<br>Dongle Drivers<br>X Dongle Drivers<br>X Dongle Drivers<br>X Dongle Drivers<br>Dongle Drivers<br>X Dongle Drivers<br>X Dongle Drivers<br>Distributed Computing System - Main Contro<br>X Distributed Computing System - Main Contro<br>X Distributed Computing System - Main Contro<br>X Distributed Computing System - Main Contro<br>X Distributed Computing System - Main Contro<br>X Distributed Computing System - Main Contro<br>X Distributed Computing System - Main Contro | Intersection and the second second se | <ul> <li>Introduction</li> <li>License Agreement</li> <li>Choose Install Set</li> <li>LiCensing Data</li> <li>DC Settings</li> <li>Service User</li> <li>Choose Install Folder</li> <li>Pre-Installation Summary</li> <li>Install Complete</li> </ul> | Install Set Custom        |
| InstaliShedd<br>Help Space < Back                                                                                                    | Next > Cancel                                                                                                    | Cancel                                                                                                    | Previous Next             |
| (-) ) (is device is at                                                                                                    | - 11                                                                                                    |                                                                                                    | <b>(b)</b>   i = i =      |

(a) Windows installer.

(b) Linux installer.

**Figure 7:** (a) Shows the required feature set on Windows. (b) Shows the required feature set on Linux.

ities" folder of the CST Studio Suite<sup>®</sup> installation needs to be executed once in order to create some required registry settings and install prerequisite packages which are required by the program files of CST Studio Suite<sup>®</sup>. This installer can be started in noninteractive mode. Please refer to the readme-setup-cluster-node.txt file found in the "ClusterUtilities" folder which contains information about the installation procedure and the command line interface of the installer.

On computers which access a shared installation of CST Studio Suite<sup>®</sup> on Linux, no additional steps are required. However, it is recommended to start the cst\_system\_check tool found in the installation folder at least once on each computer using the shared installation to make sure that all system packages and tools required to use the CST Studio Suite<sup>®</sup> program files are available.

#### 6.2 Bootstrap for Intel MPI

#### 6.2.1 Pure Windows Environment

Intel MPI for Windows uses PowerShell as default bootstrap. It is needed to start up locally required services. From the customer perspective, nothing has to be done, it will work automatically. The user's Windows Credentials will be used to get access to the remote hosts.

For Intel MPI 2019 Update 8 and earlier, it was necessary to set up a hydra server as a service and to define credentials. More information is available in section E.1.

#### 6.2.2 Pure Linux Environment

If both the Frontend Node and the Compute Nodes are running Linux, the MPI process startup mechanism requires passwordless remote shell access to all compute nodes tak-

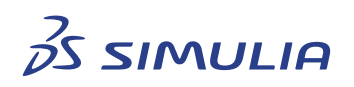

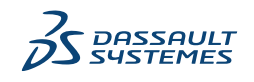

ing part in the simulation. The environment variable I\_MPI\_HYDRA\_BOOTSTRAP can be used to specify the remote shell tool. Possible values are listed in table 4.

| Value         | Description                                                                                                    |
|---------------|----------------------------------------------------------------------------------------------------|
| ssh           | Shell: ssh - Secure Shell<br>Provided by: OS<br>Passwordless SSH login needs to be configured, see section A.1.<br><b>Default value</b> |
| rsh           | Shell: RSH - Remote Shell<br>Provided by: OS<br>Passwordless RSH login needs to be configured.                                          |
| pdsh          | Shell: pdsh - Parallel Distributed Shell<br>Provided by: OS                                                                             |
| pbs<br>pbsdsh | Shell: pbsdsh<br>Provided by: PBS - Portable Batch System<br>Versions: OpenPBS, TORQUE, PBS Pro                                         |
| slurm         | Shell: srun<br>Provided by: Slurm - Simple Linux Utility for Resource Management                                                        |
| lsf           | Shell: blaunch<br>Provided by: LSF - Load Sharing Facility                                                                              |
| sge           | Shell: qrsh<br>Provided by: AGE - Altair Grid Engine<br>Formerly: UGE, OGE, SGE                                                         |

**Table 4:** Most important values for the environment variable I\_MPI\_HYDRA\_BOOTSTRAP. This variable is needed to define the remote shell tool that is used to establish connections to compute nodes. See also section 11.

#### 6.2.3 Mixed Windows/Linux Environment

If the Frontend Node is running a Windows operating system and the Compute Nodes are running a Linux operating system, the passwordless remote shell setup as described in section 6.2.2 needs to be in place on the Compute Nodes. Please note that only ssh or rsh can be used in this case and it is not possible to start the simulation using a scheduling system (see section 11).

In addition to the setup of passwordless remote shell access between the Compute Nodes, passwordless ssh access from the Frontend Node to the Compute Nodes needs

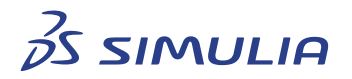

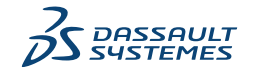

to be configured. The CST Studio Suite<sup>®</sup> installation contains ssh client programs which will be used for this purpose. Please refer to section A.1 for the configuration of the passwordless ssh login from a Windows Frontend Node to Linux Compute Nodes.

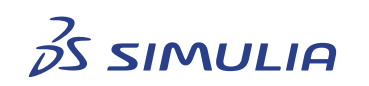

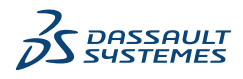

## 7 Update of CST Studio Suite<sup>®</sup> Installation

The update procedure of CST Studio Suite<sup>®</sup> installations which have been configured to be used for MPI computing according to this manual can be updated as any normal CST Studio Suite<sup>®</sup> installation. It is important to know however, that all CST Studio Suite<sup>®</sup> installations taking part in a simulation using MPI computing must have the same version, i.e., if some Compute Nodes have service pack X installed while others have service pack Y installed, the setup will not work. If a shared installation is used (see section 6.1.2), only this shared installation needs to be updated. Otherwise, a service pack needs to be applied to all local installations on Compute Nodes and the Frontend Node taking part in a simulation.

Often the CST Studio Suite<sup>®</sup> front-end which triggers the download of service packs from the internet is never opened interactively on systems used for MPI computing, especially if they allow only batch mode operation under control of a job scheduling system. Thus, service packs need to be downloaded manually from the download section of the CST website. The downloaded service pack file (file extension ".sup") can be applied to a CST installation using the CST Update Manager which can be started interactively from the "Applications" menu of the operating system or in non-interactive mode on the command line. To install a service pack named "<service-pack>.sup" on the command line, the "AutoUpdate" program found in the CST Studio Suite<sup>®</sup> installation folder can be started with the following command line:

AutoUpdate --install "<service-pack>.sup"

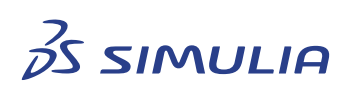

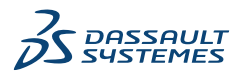

22

## 8 Shared Storage

Certain computational environments provide access to an HPC storage device which computers having the front end node or the compute node role can access (see Figure 10). This can range from a simple NFS share to a dedicated, distributed HPC filesystem attached to the computational resources by a separate storage area network (SAN). A shared storage allows to reduce the data transfer from the compute nodes to the front end node to a minimum. Instead of transferring data between the different components explicitly, CST Studio Suite<sup>®</sup> uses the knowledge that files created on a compute node are visible on the front end node. However, during a simulation run significant I/O workload will occur on the shared storage, i.e., when using this approach it should be tested, whether the storage device can handle the I/O workload sufficiently well.

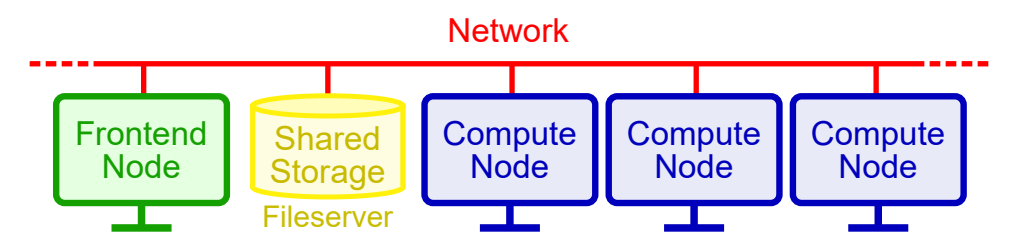

**Figure 8:** Shared storage configuration. The shared storage device must be accessible from the front end node as well as from the compute nodes.

Currently, the option to switch off the network transfer of result data and rely on a shared storage for data exchange can be activated by a command line option. This is a command line option of the CST Studio Suite<sup>®</sup> front end, i.e., CST DESIGN ENVIRONMENT.exe on Windows and cst\_design\_environment on Linux:

#### -shared-dir

The shared directory feature is available if front end and compute nodes are running the same operating system, Linux or Windows. In this case, CST Studio Suite<sup>®</sup> will assume that the model file is located in a directory through the same path on front end node and all compute nodes.

For MPI simulations with mixed operating systems, that means Windows front end and Linux compute nodes, the shared directory cannot be used and will be deactivated if the corresponding option is set. Instead, standard upload and download mechanics are used.

**Note:** Simulations may cause an I/O pattern which is challenging for a storage device in terms of the number of files created as well as in terms of the total amount of data created. Thus, performance may be significantly deteriorated when using a shared storage system which is not designed to handle HPC I/O workloads. **Additionally, the shared storage needs to allow file locking.** 

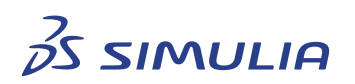

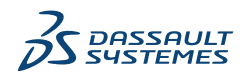

## 9 Combined Hardware Acceleration and MPI Computing

If Hardware Acceleration should be used to speed up the computations of the Compute Nodes, please refer to the GPU Computing Guide, respectively, to learn more about the configuration of the accelerator hardware and for any special configuration required if processes accessing the accelerator hardware are using MPI computing.

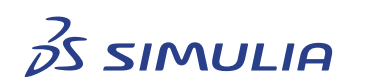

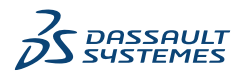

## 10 Starting a Simulation Using MPI Computing

Once the configuration steps described in the previous sections of this documents have been completed on the computers with Frontend Node role and Compute Node role, a simulation using MPI computing can be started. This section explains how to start a simulation using MPI computing either interactively from the CST Studio Suite<sup>®</sup> frontend or in batch mode using appropriate command line options. If the simulations need to be started in a computational environment managed by a job scheduling system this section can be skipped. Please proceed to section A.1 in this case.

#### 10.1 Starting Simulations Interactively

To activate MPI computing for a simulation please activate the "MPI Computing" checkbox in the acceleration dialog of the solver. Please note that the "MPI computing" checkbox might be disabled if Distributed Computing options are activated. Currently, Distributed Computing and MPI computing are mutually exclusive, i.e., the Distributed Computing checkboxes need to be disabled before MPI computing can be enabled. Click on "MPI Properties" to open the MPI computing dialog (see figure 9). If all computers which have the Compute Node role are identical regarding the folder where the CST Studio Suite<sup>®</sup> installation can be accessed ("Install Folder" setting) and the place where temporary files are stored during the computation ("Temp folder" setting), these settings can be entered in the "Default cluster settings" section. Select the operating system family the computers with Compute Node role are running in the "Architecture" drop

| cense and Acceleration - Time Domain    | n Solver X                 | NPI Cluster        |                                                                                              |             |               |      |
|-----------------------------------------|----------------------------|--------------------|----------------------------------------------------------------------------------------------|-------------|---------------|------|
| CPU and Hardware acceleration           |                            | Default cluster se | ettings                                                                                      |             |               |      |
| CPU acceleration up to:                 | 2 devices                  | Install folder:    | C:\Program Files (x86)\CST Studio Suite 2                                                    |             |               |      |
| Multithreading up to:                   | 1024 threads               | Temp folder:       | C:\Temp\MPI                                                                                  |             |               |      |
| Hardware acceleration:                  | 1 devices                  | Temp Totalet .     |                                                                                              |             |               |      |
| Distributed computing (DC)              |                            | Architecture:      | Windows AMD64 V Inherit All Settin                                                           | gs          | A             | ctiv |
| Parameter sweep/Optimization up to:     | 2 parameters DC Properties | Windows to Linux   | x login info                                                                                 |             |               |      |
| Distribute excitation calculation up to | 64 podes                   | User:              | Private                                                                                      | key file:   |               | _    |
|                                         |                            | Nodes              |                                                                                              |             |               |      |
|                                         |                            | Host Name          | Install Folder<br>C:\Program Files (x86)\CST Studio Suite 2024                               | Temp Folder | Architecture  | _    |
| Remote discretization                   |                            | comp001            | C:\Program Files (x86)\CST Studio Suite 2024<br>C:\Program Files (x86)\CST Studio Suite 2024 | C:\Temp\MPI | Windows AMD64 |      |
| Use only servers with more than:        | 0 GB available memory      |                    |                                                                                              |             |               | •    |
| Use shared directory                    | Consider 0D/1D data only   |                    |                                                                                              |             |               |      |
| MPI computing                           |                            |                    |                                                                                              |             |               |      |
| Use MPI computing                       | 2 nodes MPI Properties     |                    |                                                                                              |             |               |      |
| Use automatic local MPI                 | Consider 0D/1D data only   |                    |                                                                                              |             |               |      |
| Token usage                             | $\rightarrow$              |                    |                                                                                              |             |               |      |
| Max. tokens consumption:                | 1                          |                    |                                                                                              |             |               |      |
| Fokens currently available:             | 141 [150]                  | Insert             | Delete Clear Cluster Tes                                                                     | it          | Load File.    |      |
|                                         | OK Cascel Help             |                    |                                                                                              | _           | OK Const      |      |
|                                         | OK Cancel Help             |                    |                                                                                              |             | Cancel        |      |

(a) Acceleration dialog box.

(b) MPI cluster dialog box.

**Figure 9:** MPI computing dialog boxes showing typical settings for a pure Windows environment.

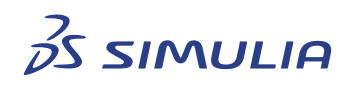

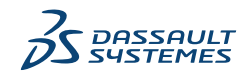

down list. The "Windows to Linux login info" section is only required if the computer with Frontend Node role is running a Windows operating system and the computers with Compute Node role are running the Linux operating system. In this case the user account and the private key file used for login to the Compute Nodes must be specified (see section 6.2.3). In the "Nodes" section the computers which have the Compute Node role assigned need to be specified with their host name. Computer names can be specified multiple times to achieve a certain placement of processes on available hardware resources (see section 12 for more information about the mapping of Compute Nodes to hardware resources). The settings in the dialog can be stored as file using the "Export..." button. This allows to reuse the settings for other model files as the exported file can be imported again by clicking on the "Load File..." button or as predefined machine file for a batch run.

After all settings have been filled in it is recommended to test the MPI computing setup by clicking on the "Cluster Test" button. This will perform a check of the setup and will report any error found during this test.

#### 10.2 License Server

The license server for CST Studio Suite<sup>®</sup> can be based on FlexNet or a Dassault Systemes License Server (DSLS). Depending on the license server, the acceleration dialog box can change, see figure 9.

| CPU and Hardware acceleration        |      |   |                |  |  |  |  |
|--------------------------------------|------|---|----------------|--|--|--|--|
| CPU acceleration up to:              | 2    | • | devices        |  |  |  |  |
| Multithreading up to:                | 1024 | • | threads        |  |  |  |  |
| (a) FlexNet based hardware settings. |      |   |                |  |  |  |  |
| CPU and Hardware acceleration        |      |   |                |  |  |  |  |
| CPU acceleration up to:              | 16   | • | physical cores |  |  |  |  |
| CPU Sockets:                         | 2    |   | devices        |  |  |  |  |

(b) DSLS based hardware settings.

Figure 10: Acceleration dialog box changes depending on the license server.

Either *CPU sockets and threads* can be specified or *physical cores and CPU sockets*. The number of sockets is needed for thread pinning and can limit the amount of CPUs being used.

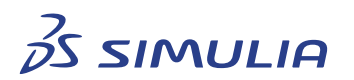

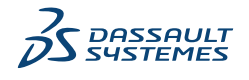

### 10.3 Starting Simulations in Batch Mode

The options in the dialog shown in figure 9 can also be specified using a so-called "machinefile", i.e., a text file which contains all options in a well-defined format. This can be helpful if a simulation needs to be started in an environment without graphical capabilities (e.g., a Linux system without an active X-server). Below a template for a "machinefile" can be found. Please note that lines which are starting with a hashtag are comments and are not parsed, unless they contain the keywords "CSTMachineFile", "DefaultInstallationFolder", "DefaultTempFolder", "DefaultMachineArchitecture", "GlobalMPICmdLineAddOn", "DefaultLoginUser", or "DefaultLoginPrivateKeyfile" directly after the hashtag (whitespace between the hashtag and the keywords is allowed). Lines which do not start with a hashtag are interpreted as computer names (names of the computers having the Compute Node role assigned). Lines which contain any of the above keywords must be placed before the first line containing a computer name. In the template below, all lines which are interpreted by CST Studio Suite<sup>®</sup> as they either contain a keyword or are not starting with a hashtag are written in bold font.

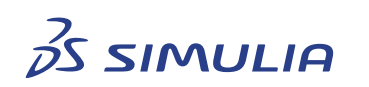

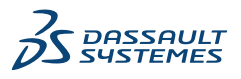

#### # CSTMachineFile 20130527

# Template for machine configuration in CST format. # The very first line in the CST machine file is a version number, # derived from a date. The format of this first line is: # # CSTMachineFile YYYYMMDD # It is recommended to put always the version number corresponding # to the date when CST STUDIO SUITE was first installed in the header # of the machine file, e.q., if CST STUDIO SUITE was first installed on # 14th Nov. 2013 the setting # # CSTMachineFile 20131114 # should be used. # This way it can be ensured that the machinefiles will be parsed correctly # even when the machinefile format changes in a future version of # CST STUDIO SUITE. ± # The default settings are specified here: # DefaultInstallationFolder "<INSTALLATION\_FOLDER>" # DefaultTempFolder "<TEMP\_FOLDER>" # DefaultMachineArchitecture <ARCHITECTURE> # GlobalMPICmdLineAddOn "<ARGUMENTS>" # # For mixed Windows/Linux setup # DefaultLoginUser <LINUX\_USER> # DefaultLoginPrivateKeyfile "<PATH\_TO\_KEY\_FILE>" # # Then each machine node is specified as follows: # HostName # <MPIEXEC\_CMD\_LINE\_ARGS> ; <TEMP\_FOLDER> ; <INSTALLATION\_FOLDER> ; <ARCHI-TECTURE> ; <ActiveFlag> # # Architecture can have following values: # Windows AMD64, Linux AMD64 # # The <ActiveFlag> can have the following values: Active, Inactive # # The following list provides an example for a valid list of computers. # comp001 uses its own settings. comp001 # "-env MY\_ENV\_VAR 1"; "/tmp"; "/opt/cst/CST\_STUDIO\_SUITE\_2025"; Linux AMD64; Active # comp002 uses the default settings comp002 # ; ; ; ; Active

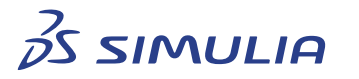

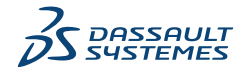

Please note that only the lines listing the computer names are mandatory. If the other lines are not specified, CST Studio Suite<sup>®</sup> will use default values as specified in table 5. For most cases it is sufficient to just specify the computer names of the Compute Nodes and stay with the default values as listed in table 5.

| Keyword                    | Default Value                                                                                                    |
|----------------------------|----------------------------------------------------------------------------------------------------|
| DefaultInstallationFolder  | The CST Studio Suite <sup>®</sup> installation folder on the Fron-<br>tend Node. The assumption is that all Compute<br>Nodes can access the CST Studio Suite <sup>®</sup> installation<br>at the same location as on the Frontend Node. |
| DefaultTempFolder          | Default system temporary directory (normally de-<br>fined by the global environment variables TMPDIR or<br>TEMPDIR)                                                                                                    |
| DefaultMachineArchitecture | All Compute Nodes are supposed to have the same operating system as the Frontend Node.                                                                                                    |
| GlobalMPICmdLineAddOn      | Empty                                                                                                    |
| DefaultLoginUser           | Empty                                                                                                    |
| DefaultLoginPrivateKeyfile | Empty                                                                                                    |

 Table 5: Default values for MPI settings.

**Example 1:** A machinefile with two entries which uses the default settings as listed in table 5:<sup>6</sup>

comp001 comp002

**Example 2:** A machinefile which sets a certain temp folder (identical for all Compute Nodes):

# CSTMachineFile 20130527 # DefaultTempFolder "/tmp/cst-mpi" comp001 comp002

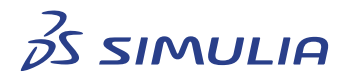

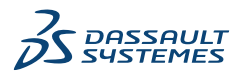

**Example 3:** Specify a temp folder for each Compute Node separately:

```
# CSTMachineFile 20130527
comp001 # ; "/tmp/cst-mpi" ; ; ;
comp002 # ; "/scratch/cst-mpi" ; ; ;
```

Once a valid machinefile has been created, the simulation can be started from the command line using the following command line options (in addition to the options starting the selected solver and specifying the CST model file):

```
-withmpi -machinefile="<PATH_TO_MACHINEFILE>"
```

**Example:** Starting the transient solver of CST MICROWAVE STUDIO<sup>®</sup> for the file "modelfile.cst" with MPI Computing, assuming that the CST Studio Suite<sup>®</sup> installation folder is in the executable search path (PATH environment variable) of the system:

#### Windows:

```
"CST DESIGN ENVIRONMENT.exe" -withmpi -machinefile="<MACHINEFILE>" -m -r modelfile.cst
```

#### Linux:

cst\_design\_environment -withmpi -machinefile="<MACHINEFILE>" -m -r modelfile.cst

#### 10.4 Use MPI Automatically for Huge Projects

Huge FIT-TD simulations with a mesh cell size greater than two billions  $(2^{31})$  will not succeed if they run on a single computer without MPI. The reason is that the FIT-TD solver cannot handle these huge numbers. However, there is solution to overcome this problem, the feature is called "Use automatic local MPI".

**Regular (non-MPI) simulations:** If automatic MPI is enabled and CST Studio Suite detects that the mesh cell limit of two billions is exceeded, local MPI will be turned on automatically. As many local MPI simulations as needed will be created, so that no MPI domain solver will exceed the 2 billion limit.

**MPI simulations:** In a first step, the number of MPI domains will be doubled to reduce the mesh cells per MPI domain solver. This means, two MPI simulations will run on every MPI node. If that should not be sufficient, and the mesh cells still exceed the limit of two billions, the number of MPI domains will be doubled, again.

**License:** Automatic MPI does not involve additional costs as the number of needed acceleration tokes depends on the used hardware only. And in case of local MPI, the used hardware remains the same, for regular and for MPI simulations.

Automatic MPI can be enabled by command line option "-autompi" or in the acceleration dialog box, see figure 11. For regular simulations, machine file information is not needed as the MPI simulation will run only locally.

```
$ cst_design_environment -autompi -m -r model.cst
```

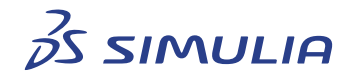

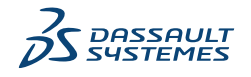

| MPI computing           |                          |                |
|-------------------------|--------------------------|----------------|
| Use MPI computing       | 2 nodes                  | MPI Properties |
| Use automatic local MPI | Consider 0D/1D data only |                |

Figure 11: Setting in acceleration dialog box to enable automatic MPI.

On Linux, there is no MPI setup needed to get automatic MPI to work. Just enable the feature and it will work automatically.

On Windows, MPI has to be set up like for a standard MPI simulation, see section E.1.1. That means, the hydra service has to be installed and the MPI user has to be registered.

Due to internal data structures, the upper mesh cell limit is not exactly two billions. In fact, it is dependent on the model and mesh cell settings. To have a solution for simulations in which the upper limit is lower than two billions, it can be set by an OS environment variable.

```
$ export CST_2BILLION_LIMIT=100000000
```

For job scheduling systems, automatic MPI can be disabled in the cluster integration scripts as it is enabled by default. The setting is called CST\_AUTO\_MPI and can be found in the file cst\_settings.

#### 10.5 Consider OD/1D results only

MPI simulations can require a lot of resources. To use less resources and to improve merge and download time, 2D/3D results can be skipped for MPI simulations. Addition-

| MPI computing           |               |             |                |
|-------------------------|---------------|-------------|----------------|
| Use MPI computing       | 2             | nodes       | MPI Properties |
| Use automatic local MPI | Consider 0D/1 | ) data only |                |

Figure 12: Setting in acceleration dialog box to consider only 0D/1D results.

ally, disk space used for storing the CST project can be reduced. To activate this feature, enable the checkbox "Consider OD/1D data only" in the acceleration dialog box, see figure 12.

One limitation is that the template based post-processing does not work for 2D/3D results if only 0D/1D results are considered. The reason is that the post-processing runs after the simulation on the front-end node. But if these results are not needed, turning on this feature is a useful option.

To limit the results to OD/1D only on command line, the option --OD/1D-results can be used. Hint: A full reset of all GUI based acceleration settings can be achieved by --defaultacc.

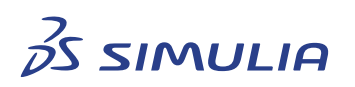

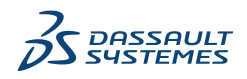

## 11 Job Scheduling System Integration

Systems used for MPI computing are often high-end computational resources shared by many applications and by many different users. Therefore, such systems are usually access controlled environments, i.e., simulations cannot be started interactively but must run in batch mode on computational resources which have been selected automatically by a job scheduling system like LSF, SLURM, Altair Grid Engine, Torque, PBS Pro, etc. The topic of submitting CST Studio Suite<sup>®</sup> simulations to a job scheduling systems is covered in detail by the Cluster Integration Guide available in the CST download area.

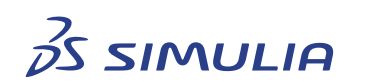

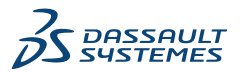

## 12 Assignment of Hardware Resources to Compute Nodes

The assignment of hardware resources to Compute Nodes is a crucial step to achieve optimal performance for a simulation using MPI computing. Hardware resources in this context are CPUs (sockets, NUMA nodes, cores, threads) and hardware accelerators (GPU devices). Please note that the algorithm assigning the computational workload and simulation data to Compute Nodes is based on the assumption that the hardware resources of each Compute Node are identical in terms of hardware equipment and performance. Thus, it is strongly recommended to assign identical hardware resources to all Compute Nodes to get the best possible performance.

The hardware resources specified either in the acceleration dialog or on the command line are meant per Compute Node, i.e., if each compute node is supposed to use a single CPU device/socket plus a single hardware accelerator device (e.g., a GPU), one CPU device and one GPU should be specified regardless of the number of Compute Nodes used for the simulation. The settings in the acceleration dialog for this case are shown in figure 13. All three settings can also be specified on the command line of a simulation started in batch mode. The corresponding command line options are shown in figure 13 as well. CST Studio Suite<sup>®</sup> will assign hardware resources found on the computers spec-

| Acceleration - Time Domain Solver |              |                  |
|-----------------------------------|--------------|------------------|
| CPU and Hardware acceleration     |              |                  |
| CPU acceleration up to:           | 1 devices    | -numcpudevices=1 |
| Multithreading up to:             | 96 📑 threads | -numthreads=96   |
| Hardware acceleration:            | 1 devices    | -withgpu=1       |
|                                   |              | * Witchgba-i     |

**Figure 13:** Settings in the acceleration dialog to assign one CPU device/socket and one hard-ware accelerator device to each Compute Node.

ified either in the MPI computing dialog or in the machinefile to Compute Nodes based on the following rules.

- If the name of a computer taking part in the simulation is listed only once in the MPI computing dialog or in the machinefile, CST Studio Suite<sup>®</sup> will assign a single Compute Node to the computer. The computational resources assigned to this Compute Node (i.e., the resources CST Studio Suite<sup>®</sup> utilizes during the simulation) is the minimum of the available resources and the resources requested in the acceleration dialog or on the command line.
- 2. If the name of a computer taking part in the simulation is listed N times in the MPI computing dialog, CST Studio Suite<sup>®</sup> will assign N Compute Nodes to the computer. The computational resources of the computer will be split among the Compute Nodes and CST Studio Suite<sup>®</sup> will try to ensure that no computational resources are assigned to more than one Compute Node.

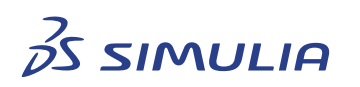

12

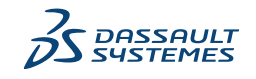

To achieve optimal performance, it is strongly recommended to use one of the following settings.

#### 12.1 Full Computer Assignment (Compute Node=Physical Computer)

Compute Node gets assigned all computational resources available on the computers taking part in the simulation. The settings in the acceleration dialog or on the command line should allow to use all hardware resources and the name of each computer should be listed only once in the MPI dialog or in the machinefile.

If simulations are started using a job scheduling system this means that always full machines (not only a set of CPU cores) should be requested for exclusive access.

**Example:** Hardware properties: Two CPU devices with eight cores each. The computer has two GPUs. The user setting in the acceleration dialog allows to use up to two CPU devices/sockets, up to 96 threads and up to 2 accelerator devices per Compute Node. The computer name is listed only once in the MPI dialog or in the machine file.

 $\rightarrow$  The Compute Node will get access to all hardware resources of the physical computer (Compute Node=physical computer). However, not more than 16 threads will be started for the compute intensive part of the simulation (even though the user setting allows to start 96 threads) as the hardware itself does not offer more than 16 physical CPU cores.

#### 12.2 NUMA Node Assignment (Compute Node=NUMA Node)

Modern systems often have more than one CPU device/socket. For performance reasons it is often advantageous to assign the resources of one NUMA Node (usually this is one CPU device/socket) to each Compute Node as this can improve the performance as compared to the assignment as described in section 12.1. To achieve such an assignment, the computer with several NUMA nodes should be listed multiple times in the MPI dialog or in the machinefile, respectively. E.g., if a computer has four NUMA Nodes, it should be listed four times. CST Studio Suite<sup>®</sup> will automatically assign the resources to the Compute Nodes such that each compute node will get the CPU resources of one NUMA Node.

**Note:** If accelerator devices are connected to the computer it should be ensured that the accelerator devices can be assigned to the Compute Nodes in a reasonable way such that if hardware acceleration is enabled for the simulation, i.e., the number of hardware accelerator devices divided by the number of Compute Nodes assigned to the computer should be an integer number.

**Example:** Hardware properties: Four CPU devices/sockets with eight cores each, i.e., the computer has four NUMA Nodes. The computer has four GPUs. The user setting in the acceleration dialog allows to use up to two CPU devices/sockets, up to 96 threads, and up to 1 accelerator devices per Compute Node. The computer name is listed four times in the MPI dialog or in the machine file.

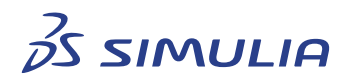

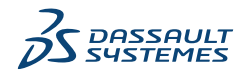

 $\rightarrow$  Each of the Compute Nodes will get access to one NUMA Node (CPU device/socket) of the physical computer (Compute Node=NUMA Node). CST Studio Suite<sup>®</sup> ensures that each of the Compute Nodes gets access to the resources of one NUMA Node such that the different Compute Nodes on the same physical computer will not compete for resources with each other. However, not more than 8 threads will be started for the compute intensive part of the simulation on each Compute Node (even though the user setting allows to start 96 threads) as the hardware itself does not offer more than 8 physical CPU cores per NUMA Node.

#### 12.3 CPU Core Assignment (Compute Node=CPU Core)

In some environments it might be desired to assign only a single CPU core to each Compute Node. However, this type of resource assignment is the least favorable option for the following reasons. The CST Studio Suite<sup>®</sup> licensing scheme is based on CPU devices/sockets, not on CPU cores, i.e., even if only a single CPU core of a CPU device is used for a simulation, the CPU device will be counted for the licensing and acceleration tokens will be checked out accordingly (see CST Licensing Guide for more information). On the other hand, the licensing scheme will allow the usage of all CPU cores on a CPU device without additional cost, i.e., using all CPU cores of a CPU device will deliver the best price/performance. Additionally, this type of assignment will usually not work well when hardware acceleration is used to accelerate the computations of the Compute Nodes, as the assignment of hardware accelerator devices to Compute Nodes cannot be unique anymore as either a hardware accelerator device is shared between different Compute Nodes, or the number of CPU cores which can be used on a computer is limited by the number of hardware accelerator devices (assuming that the number of accelerator devices is usually smaller than the number of CPU cores on a computer).

**Example:** Hardware properties: Four CPU devices/sockets with eight cores each, i.e., the computer has four NUMA Nodes. The user setting in the acceleration dialog allows to use up to one CPU device/socket, and up to 96 threads per Compute Node. The computer name is listed 32 times in the MPI dialog or in the machine file.

 $\rightarrow$  Each of the Compute Nodes will get access to one CPU core of the physical computer (Compute Node=CPU core). CST Studio Suite<sup>®</sup> ensures that each of the Compute Nodes gets access to the resources of one CPU core such that the different Compute Nodes on the same physical computer will not compete for resources with each other. However, not more than 1 thread will be started for the compute intensive part of the simulation on each Compute Node (even though the user setting allows to start 96 threads) as only one CPU core can be assigned to each Compute Node without causing a resource conflict.

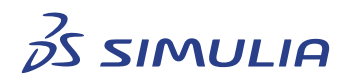

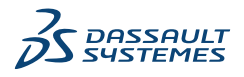

## A Setup of Passwordless SSH

The host key storage is sensitive to the hostname, i.e., connecting to "comp1" and accepting the host key will not enable to connect to "comp1.company.com" even though both names might refer to the same computer. Thus, it is important to specify the host-names during the login procedure exactly in the way they are specified later on in the acceleration dialog or in the machinefile, respectively.

#### A.1 Linux Compute Nodes

1. Create a pair of a private and a public key for ssh using the following command:

\$ ssh-keygen -t rsa

Do not use a passphrase if the ssh-keygen program asks for it. The ssh-keygen program will create two files named id\_rsa and id\_rsa.pub, respectively in a directory named .ssh in the home directory of the logged-in user.

2. Append the content of id\_rsa.pub to the file ~/.ssh/authorized\_keys (the file does not exist by default), e.g., by using the command

\$ cat ~/.ssh/id\_rsa.pub >> ~/.ssh/authorized\_keys

The authorized\_keys file needs to be protected by changing the file access permissions. Please execute the following command to do this:

\$ chmod 600 ~/.ssh/authorized\_keys

3. If the Compute Nodes do not share the same home directory, the SSH setup needs to be transferred to all Compute Nodes using the command

```
$ ssh-copy-id -i ~/.ssh/id_rsa.pub <compute-node-name>
```

**Example:** A computer cluster consists of four computers named "comp1", "comp2", "comp3", and "comp4". The computers do not share their home directories. The following series of commands need to be executed in order to prepare all computers for passwordless SSH access:

```
$ ssh-copy-id -i ~/.ssh/id_rsa.pub comp1
$ ssh-copy-id -i ~/.ssh/id_rsa.pub comp2
$ ssh-copy-id -i ~/.ssh/id_rsa.pub comp3
$ ssh-copy-id -i ~/.ssh/id_rsa.pub comp4
```

4. Make sure that the configuration file of the SSH server daemon is configured to accept login with a public key not protected by a password. Although it is the default behavior of the SSH server to allow login with a public key without using a password, it might be worth checking that the SSH server configuration file (/etc/ssh/sshd\_config) does not contain the line

PubkeyAuthentication no

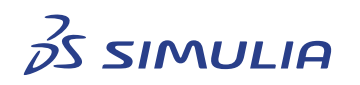

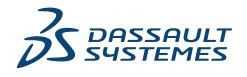

which prevents SSH connections with a public key if the key is not protected by a password, at least if SSH still asks for a password when trying to connect from one Compute Node to another.

5. It should be possible to log in to each Compute Node now without being asked for a password. Please make sure that SSH will not ask whether it should accept a host key during the login procedure as no interactive command prompts will be displayed during the MPI process start and may cause the MPI system to hang. In order to prevent the interactive prompt regarding a host key, either log in to all Compute Nodes using SSH at least once and accept the host key or configure the ssh client to accept any host key presented, i.e., insert the line

StrictHostKeyChecking no

into the SSH client configuration file (/etc/ssh/ssh\_config).

Please note that in case of Compute Nodes which do not share home directories, it is either required to apply the "StrictHostKeyChecking no" setting on all Compute Nodes, or log in from one node to all other Compute Nodes, accept the presented host keys, and then copy the file ~/.ssh/known\_hosts to each Compute Node.

6. To check the setup, the command

```
$ ssh <compute-node-name> hostname
```

can be used. This command should print the hostname of the specified compute node without asking for a password and without presenting any interactive prompt.

#### A.2 From a Windows Frontend Node to Linux Compute Nodes

This section explains how to configure a passwordless ssh login from a Windows Frontend Node to Compute Nodes running Linux, i.e., this is required for "Configuration 2" in table 3. Please note that this configuration requires that "ssh" is also used for user authentication mechanism between the nodes (I\_MPI\_HYDRA\_BOOTSTRAP, see section 6.2.2).

In order to start any processes on Compute Nodes the Frontend Node needs passwordless SSH access to all of the Compute Nodes. Make sure that the passwordless remote shell setup between the Compute Nodes as described in section A.1 is already in place before starting the configuration described in this section.

 Transfer the SSH private key file (~/.ssh/id\_rsa) from a Compute Node to the Frontend Node. This can be done using the pscp.exe program found in the CST Studio Suite<sup>®</sup> installation folder. pscp.exe is a command line program, i.e., a command prompt needs to be started in order to use it.

**Example:** If a computer which has the Compute Node role has the hostname "comp1", and the private key file has been created for the user account "mpi-user",

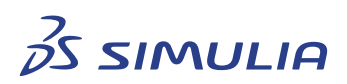

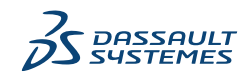

the private key file can be transferred using the following command line (assuming that the current directory is the CST Studio Suite<sup>®</sup> installation directory):

pscp.exe mpi-user@comp1:~/.ssh/id\_rsa C:\Users\user\.ssh

This will copy the private key file from the Linux computer comp1 to the .ssh directory on the Windows computer.

**Note:** The private key file will allow passwordless access to remote computers. It is recommended to store the file in a location on the file system which is only accessible by users of the remote computational resources (e.g., in the "Documents" folder of the logged in user account). This is presuming it is considered as a security risk in the computational environment to store the key file at a central place (like the CST Studio Suite<sup>®</sup> installation) and potentially share it with other users having access to the computer which has the Frontend Node role.

- 2. The id\_rsa file which has been transferred from the Linux side needs to be converted to a different format such that it can be used on Windows. Open the program "puttygen.exe" found in the CST Studio Suite<sup>®</sup> installation directory by double-clicking. Load the id\_rsa file into the Puttygen program and store it as a "Putty private key file" with file extension ".ppk".
- 3. In the next step, the host keys of all Linux computers, which have the Compute Node role assigned, need to be imported. This requires to establish a remote interactive SSH login using the private key file created in the previous step. Start the program putty.exe found in the installation folder of CST Studio Suite<sup>®</sup> and specify the hostname of one of the Linux computers which has the Compute Node role assigned and specify the username of the remote user account as well as the private key file created in the previous step. Then click on "Open". Select to accept the host key presented by the remote computer. The interactive command prompt which will open, can be closed. There must be no prompt asking for a password. This procedure needs to be repeated for every remote computer which has the Compute Node role assigned.

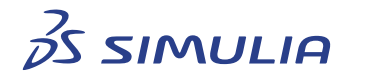

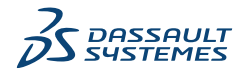

## **B** Setting Environment Variables

Many system specific settings of the MPI system are configured using environment variables. It is recommended to set these environment variables globally as system environment variables to be sure that the setting is applied to all simulations using MPI. This section describes how to define system wide environment variables.

#### B.1 Setting System-Wide Environment Variables on Windows

On Windows the "Control Panel" can be used to set environment variables. After opening the "Control Panel" please search for and select "Edit the system environment variables". Then select "Environment Variables..." on the "Advanced" tab of the dialog box which will open. Please note that the new setting will be applied only after pressing "OK" in the dialog box. Please restart any instance of CST Studio Suite<sup>®</sup> after setting/changing any of the environment variables described in this document to be sure that the new setting is respected by any simulation.

Setting system wide environment variables requires administrative permissions. If the environment variables cannot be defined system wide because of security restrictions, they can be defined for certain user accounts. To define environment variables in the context of a certain user, they can be entered in the "User variables" list of the dialog box.

#### **B.2** Setting System-Wide Environment Variables on Linux

Depending on the Linux distribution used, environment variables can be set by entering them in the file /etc/environment, if this file exists. The entries have the form "<var>=<value>" with one entry per line, e.g., I\_MPI\_FABRICS=ofa. Alternatively, the variables can be defined in a shell script which is placed in the /etc/profile.d directory. In this case the environment variables need to be defined in the syntax of the system default shell (usually the bash shell) and they must be "exported" such that they show up in the environment of all processes started on the system, e.g., a script containing the single line "export I\_MPI\_FABRICS=ofa" will set the environment variable "I\_MPI\_FABRICS" globally.

Please log out and log in again after setting/changing any of the environment variables described in this document to be sure that the new setting is respected by any simulation.

Changing the /etc/environment file and placing a file in /etc/profile.d requires root permissions. If the variables cannot be set system wide because of security restrictions, they can be defined either in the file ~/.bashrc of the logged-in user (or equivalent files of the default shell if bash is not the default shell) or in the cst\_settings file of the script collection (see section 11).

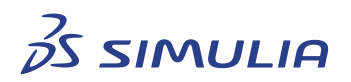

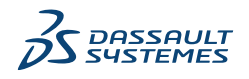

## C Setting Up and Testing an Infiniband Network

Setting up Infiniband hardware is beyond the scope of this manual. IT-professionals like system administrators should install and configure the Infiniband software. Please verify that Infiniband communication works properly before running MPI simulations based on that network standard.

Note: If the MPI run fails on Linux Compute Nodes with the error message

"RLIMIT\_MEMLOCK too small",

the locked memory size must be increased. Please follow the steps listed below to do so.

- 1. Open the file /etc/security/limits.conf with a text editor as root.
- 2. Add the following lines to remove the locked memory size limitation for all users:
  - \* hard memlock unlimited
  - \* soft memlock unlimited
- 3. Save the file and reboot the system.

#### C.1 UCX ERROR: InfiniBand Issues with Huge MPI Messages

In case of the HF Frequency Domain solver, it might be necessary to transfer huge MPI messages between the compute nodes, up to 2 GB and larger. Depending on the Infini-Band configuration, issues can occur:

ib\_md.c:379 UCX ERROR ibv\_reg\_mr(address=0x2ba6f930c490, length=10848, access=0xf) failed: Cannot allocate memory

ucp\_mm.c:149 UCX ERROR failed to register address 0x2ba6f930c490
mem\_type bit 0x1 length 10840 on md[3]=mlx5\_0: Input/output error
(md reg\_mem\_types 0x1)

ucp request.c:359 UCX ERROR

A workaround could be to change the InfiniBand settings by adding the following few lines to cst\_settings:

UCX\_IB\_RCACHE\_MAX\_SIZE=auto export UCX\_IB\_RCACHE\_MAX\_SIZE

UCX\_IB\_RCACHE\_MAX\_REGIONS=8m export UCX\_IB\_RCACHE\_MAX\_REGIONS

The setting for UCX\_IB\_RCACHE\_MAX\_REGIONS depends on the used hardware and can be different.

Alternatively, the InfiniBand default configuration can be changed by an experienced system administrator. Should the suggested solution above not work, please contact the InfiniBand vendor support.

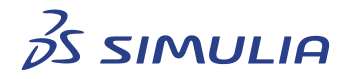

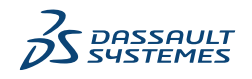

## D Network and Cluster Checks

If problems occur during the setup of MPI computing when following the instructions of this manual, please perform the steps described in this section, collect the output of all commands listed such that you can provide this information to CST support.

#### D.1 Check Name Resolution

MPI computing requires a proper name resolution mechanism, i.e., mapping of computer names to IPv4 addresses. This can either be a static mechanism (host file on each computer taking part in the simulation) or a setup using a DNS server. To check whether name resolution works and whether a network connection physically exists between two computers the following command can be used:<sup>7</sup>

ping <computer-name>

where "<computer-name>" should be replaced by the name of the computer to which the connection should be tested, e.g., "ping comp1" will test the connection to a computer with the name "comp1". A reply from the remote computer should be displayed as result.

It could happen that ping is blocked by your IT. In this case, the ping test has to be skipped.

If a DNS server is used for name resolution, the following commands can be used to check whether the DNS server sends the correct IPv4 address in reply to a computer name:

```
nslookup <computer-name>
```

A reverse name lookup can be checked with the following command:

nslookup <IPv4-address>

#### D.2 Check Program File Access

The CST Studio Suite<sup>®</sup> installation folder must be accessible on all computers taking part in the simulation. To check whether a process started on computer "comp1" can access the CST Studio Suite<sup>®</sup> installation on computer "comp2", the following command can be used.<sup>8</sup>

Usually, to execute a program with MPI, the executable mpiexec will be called and some environment variables have to be set. To simplify this process, CST created wrapper scripts on Linux and Windows which will automatically configure the environment and call mpiexec.

<sup>&</sup>lt;sup>8</sup>This will not work for configuration 2 as listed in table 3 when started from the Frontend Node. If testing this configuration, please log in to one of the Linux computers via remote shell and execute the command listed for the Linux operating system.

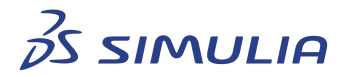

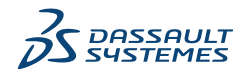

<sup>&</sup>lt;sup>7</sup>The command must be entered in a terminal window, i.e., cmd or Powershell on Windows and any shell on Linux, respectively.

#### D NETWORK AND CLUSTER CHECKS

#### **On Windows:**

mpiexec.cst.bat -host comp2 -n 1 "<CST-INSTALL>\AMD64\CSTHardwareInfo\_AMD64.exe"

The mpiexec program can be found in: "<CST-INSTALLPATH>\MPI\Windows\IMPI2021U10\bin".

#### **On Linux:**

mpiexec.cst.sh -host comp2 -n 1 "<CST-INSTALL>/LinuxAMD64/CSTHardwareInfo\_AMD64"

The mpiexec program can be found in: "<CST-INSTALLPATH>\MPI\Linux\IMPI2021U10\bin".

The <CST-INSTALLPATH> refers to the directory where the CST Studio Suite<sup>®</sup> installation can be accessed on "comp2".

#### D.3 Test MPI Communication

The MPI communication as well as bandwidth and latency of the interconnect selected for the MPI data exchange can be tested. To check whether a Compute Node on computer "comp1" can exchange data with a Compute Node on computer "comp2", the following command can be used.<sup>9</sup>

| CSI MPI Check Tool                                                                                                    |
|----------------------------------------------------------------------------------------------------|
| calling MPI_Init                                                                                                    |
| CST MPI Check Tool                                                                                                    |
| calling MPI_Init<br>Node 1: init mpi interface<br>Node 0: init mpi interface<br>Node 0: init mpi interface<br>Start measurement<br>Node 1: init mpi interface completed.<br>Effective interconnect measurement time: 1.99842<br>Latency = 1.81066usec. Transfer = 47987.7MBit/s<br>MPI node 0 calling MPI finalize<br>MPI node 0 calling MPI finalize<br>MPI node 0 calling MPI finalize<br>MPI node 1 calling MPI finalize success<br>MPI node 1 calling MPI finalize success |
| MPI test completed                                                                                                    |
| MPI test completed                                                                                                    |

Figure 14: Output of CSTMPIPerformanceTest if the MPI communication works correctly.

#### **On Windows:**

```
mpiexec.cst.bat -rr -hosts comp1,comp2 -n 2 \
"<CST-INSTALL>\AMD64\CSTMPIPerformanceTest_AMD64.exe"
```

#### **On Linux:**

<sup>9</sup>This will not work for configuration 2 as listed in table 3 when started from the Frontend Node. If testing this configuration, please log in to one of the Linux computers via remote shell and execute the command listed for the Linux operating system.

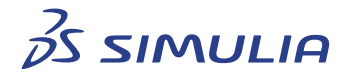

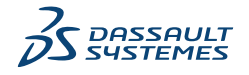

mpiexec.cst.sh -rr -hosts comp1,comp2 -n 2 \
"<CST-INSTALL>/LinuxAMD64/CSTMPIPerformanceTest\_AMD64"

An output similar to figure 14 should be shown.<sup>10</sup> If the test is not successful, try to configure the network protocol and the network interface used for the MPI communication according to the system setup (see section 4.2).

#### D.4 CST SystemCheck

CST SystemCheck is an application that checks the MPI Cluster setup by executing several tests, on Linux and Windows. This tool is meant to support users configuring a cluster properly for CST Studio Suite<sup>®</sup>. For example, it is checked if user-defined tem-

| ſ | Test                                                | Result | Hint                                                                        |  |  |
|---|-----------------------------------------------------|--------|-----------------------------------------------------------------------------|--|--|
| + | Ping                                                | ok     |                                                                             |  |  |
| - | MPICredentials                                      | ok     |                                                                             |  |  |
|   | MPI credentials are set by "mpiexec.exe -register": |        |                                                                             |  |  |
| + | HydraVersion                                        | ok     |                                                                             |  |  |
| + | Hostname                                            | ok     |                                                                             |  |  |
| + | StudioSuite                                         | ok     |                                                                             |  |  |
| + | TempDir                                             | ok     |                                                                             |  |  |
| + | NSLookup                                            | ok     |                                                                             |  |  |
| + | OSCorrectness                                       | ok     |                                                                             |  |  |
| + | Network                                             | ok     |                                                                             |  |  |
| + | SendReceive                                         | ok     |                                                                             |  |  |
| + | Terminal                                            | log    | <ul> <li>Start: 2018-08-15 11:05:03 +0200</li> <li>Run time: 7 s</li> </ul> |  |  |

SystemCheck Result

Additional information about "How to set up MPI for CST" can be obtained from the MPI Computing Guide 2019. Copyright 1998-2018 CST, a Dassault Systemes company.

Figure 15: HTML result of a SystemCheck run.

porary directories exist and if they are writable. The results are available in form of an HTML file (figure 15). In case of a not successful test, some hints will be shown to fix the issue/error in the clusters setup.

Before every MPI solver run, SystemCheck is started automatically. Additionally, there are two different ways to start SystemCheck manually, in the front end and on the command line. These three execution methods will be discussed in detail in the following chapters (D.4.1 - D.4.3).

#### D.4.1 Automatic Start Before MPI Solver Run

SystemCheck is executed before every MPI solver run to detect issues in an early stage of the simulation. Front end and compute notes are always checked. In case a test fails,

 $<sup>^{10}</sup>$  The example output was taken from an Infiniband network configuration. In general, an HPC interconnect should show a latency of a few  $\mu s$  at maximum and at least a bandwidth of 10Gb/s.

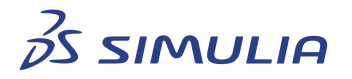

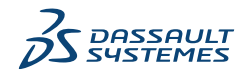

the simulation will not start and the cluster has to be adjusted to fulfill the requirements. A click on the link displayed in the message window (figure 16) opens the result file. In

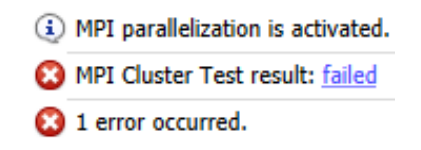

**Figure 16:** SystemCheck failure in CST Studio Suite<sup>®</sup> before simulation start.

case of a failure, the execution can last a while as some tests can hang and are terminated only after a certain timeout.

#### D.4.2 Manual Start in the Front End

The manual start supports the user when setting up a simulation project. Using this feature, the cluster can already be checked while configuring the setup. To start SystemCheck in the front end, open the dialog box MPI Cluster (figure 17). This is the dialog box, in that the desired MPI cluster can be defined. Click on the button Cluster Test to

| MPI Cluster        |                                                                    |                               |               |               | ×              |  |
|--------------------|--------------------------------------------------------------------|-------------------------------|---------------|---------------|----------------|--|
| Default cluster se | ettings                                                            |                               |               |               |                |  |
| Install folder:    | \\shar                                                             | e\CST STUDIO SUITE 2019       |               |               |                |  |
| Temp folder:       | Temp folder: C:\Temp\MPI                                           |                               |               |               |                |  |
| Architecture:      | Architecture: Windows AMD64 V Inherit All Settings Active nodes: 2 |                               |               |               |                |  |
| Windows to Linux   | x login inf                                                        | 0                             |               |               |                |  |
| User:              |                                                                    | Priv                          | ate key file: |               |                |  |
| Nodes              |                                                                    |                               |               |               |                |  |
| Host Name          |                                                                    | Install Folder                | Temp Folder   | Architecture  | 🕱 Active \land |  |
| hostname           |                                                                    | \\share\CST STUDIO SUITE 2019 | C:\Temp\MPI   | Windows AMD64 | X              |  |
| hostname           |                                                                    | \\share\CST STUDIO SUITE 2019 | C:\Temp\MPI   | Windows AMD64 | x              |  |
|                    |                                                                    |                               |               | -             |                |  |
|                    |                                                                    |                               |               |               | ~              |  |
| Insert             | Del                                                                | ete Clear Cluster             | Test          | Load File     | Export         |  |
|                    |                                                                    |                               |               | OK Cancel     | Help           |  |

**Figure 17:** MPI cluster dialog box of CST Studio Suite<sup>®</sup>. Start SystemCheck by clicking on the button *Cluster Test*.

start SystemCheck. When the test is finished, an HTML result file (figure 15) will open automatically.

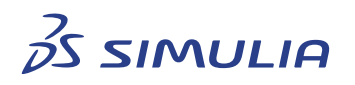

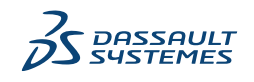

#### D.4.3 Manual Start on the Command Line

Alternatively, SystemCheck can be started on the command line. This can be very helpful if a cluster is configured using a terminal window. As part of the CST Studio Suite<sup>®</sup> installation, SystemCheck is located in the directory AMD64 on Windows or LinuxAMD64 on Linux. To start SystemCheck, a machine file has to be defined. The easiest way to generate a machine file is filling in the dialog box MPI Cluster (figure 17) and then to export the configuration to a text file (section 10.1). This exported file can be used as machine file for SystemCheck. It is also possible to generate the machine file manually as described in one of the previous chapters (section 10.3). SystemCheck can be started by the following command:

\$ ./SystemCheck\_AMD64 -m /home/user/mpi\_machines.txt

Some essential output will be displayed by SystemCheck in the terminal (figure 18). More detailed results can be obtained from the HTML result file.

[SELinuxEnabled] running... [SELinuxEnabled] ok [Network] running... [Network] ok [SendReceive] running... [SendReceive] ok Run time: 4 s Exit code: ok Results are available in: "/tmp/SystemCheckLog-cst"

Figure 18: Terminal output of SystemCheck on Linux.

The configuration of SystemCheck can be adjusted by command line options. Calling SystemCheck with --help will display all available options:

\$ ./SystemCheck\_AMD64 --help

In principle the behavior of SystemCheck on Linux and Windows is identical. But the specific test set that will check the cluster is dependent on the operating system.

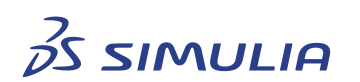

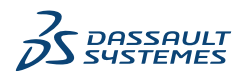

## E Legacy

#### E.1 Windows Intel MPI 2021 Update 8 and earlier only

#### E.1.1 Installation of MPI Process Management Service (HYDRA)

Windows Intel MPI 2021 Update 8 and earlier only.

On computers which have the Compute Node role and which are running the Windows operating system, a system service called HYDRA needs to be installed (i.e., this step can be skipped on Compute Nodes running the Linux operating system). This system service is required to handle the start of processes in context of the MPI system. Please execute the script install-mpi-service.bat found in the folder "ClusterUtilities" of the CST Studio Suite<sup>®</sup> installation and select the first option (install service) in the list (see figure 19). The service can be removed using option 5 ("remove service"). It will not be removed automatically by the CST Studio Suite<sup>®</sup> uninstall program.

| Administrator: Windows PowerShell                                              |            |
|--------------------------------------------------------------------------------|------------|
| **************************************                                         | ********** |
| **************************************                                         | *****      |
| * dest. : C:\Program Files\CST MPI Service                                     | *          |
| **************************************                                         | ******     |
| * ngura service status. numing (mri v.2017.0.47                                | ********** |
| * (1) install service                                                          | *          |
| * (2) start service<br>* (3) restart service                                   | *          |
| * (4) stop service                                                             | *          |
| * (5) remove service<br>* (6) update service                                   | *          |
| * (7) change installation folder                                               | *          |
| * (8) add USI program files to windows firewall exceptions<br>* (h) print help | *          |
| * (q) quit                                                                     | *          |
| ***************************************                                        |            |
| Enter your choice:                                                             | -          |
| 4                                                                              | • • •      |
|                                                                                | ·          |

Figure 19: Options of the installation program of the HYDRA service.

#### E.1.2 Windows: User Authorization

#### Windows Intel MPI 2021 Update 8 and earlier only.

MPI computing involves the start of processes on different computers in a network. All processes need to be assigned to a certain user account when started. This determines for example the file access permissions of the process or the access to other system resources. Depending on the operating system used for Frontend Node and Compute Nodes there are different possibilities to perform user authentication and, thus, to configure the security context of a process.

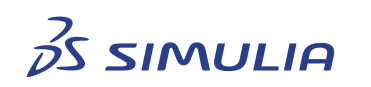

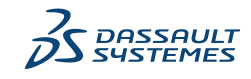

If both, the Frontend Node and the Compute Nodes are running Windows, the MPI process startup mechanism uses a Windows service, the so-called HYDRA service, to access all compute nodes taking part in the simulation (see section E.1.1). The environment variable I\_MPI\_AUTH\_METHOD can be used to select the authentication mechanism used when starting processes on the Compute Nodes. It can have the values shown in table 6.

| Value       | Description                                                                                                    |  |  |
|-------------|----------------------------------------------------------------------------------------------------|--|--|
| password    | Store username and password used to start processes on re-<br>mote nodes in the encrypted part of the Windows registry.<br>This is the default value.                                                                                                    |  |  |
| delegate    | This option requires that the Frontend Node and the Compute<br>Nodes are part of the same Active Directory Domain and that<br>delegation has been activated on the domain controller.                                                                                       |  |  |
| impersonate | Use the limited domain-based authorization. This option re-<br>quires that the Frontend Node and the Compute Nodes are<br>part of the same Active Directory Domain. This option will<br>NOT allow access to any network drive or mapped network<br>drive for Compute Nodes. |  |  |

**Table 6:** Values of the I\_MPI\_AUTH\_METHOD environment variable which allows to select the user authentication method on Windows.

#### E.1.3 Windows: Password Authentication Method

#### Windows Intel MPI 2021 Update 8 and earlier only.

In order to use the password authentication method, the password of a user account which exists and has the same credentials on all computers with the Compute Node role needs to be registered on the Frontend Node. The credentials are stored in the encrypted part of the Windows registry. Currently, the registration can be done only with the command line tool mpiexec. Starting "mpiexec" with the "-register" option will prompt for the user account and password which is then stored to the registry (see figure 20).

It is recommended to register domain accounts as this ensures that the user credentials are identical on all Compute Nodes. However, local accounts created on all computers taking part in a simulation with identical credentials can also be used. In this case the domain prefix of this account (which is the name of the local machine in case of a local account) needs to be removed when registering the account. For example, when registering the local account "mpi-user" the "mpiexec -register" command on a computer

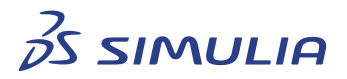

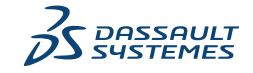

| CMD .                                                                                      | _  |          | Х  |   |
|--------------------------------------------------------------------------------------------|----|----------|----|---|
|                                                                                            |    |          |    | ~ |
| C:\Program Files (x86)\CST Studio Suite 2021\MPI\Windows\IMPI2017U4\intel64\bin>mpiexec.ex | ke | -registe | er |   |
| account (domain/user) [ \ ]:<br>password:<br>confirm password:                             |    |          |    |   |
| Password encrypted into the Registry.                                                      |    |          |    |   |
| C:\Program Files (x86)\CST Studio Suite 2021\MPI\Windows\IMPI2017U4\intel64\bin>           |    |          |    |   |

**Figure 20:** Registration of user credentials on Windows for the password authentication method.

with the name "comp001" it will suggest to register the account "comp001\mpi-user". Please do not use this suggested name but instead enter "mpi-user" without any prefix.

**Note:** The registered credentials are stored in the user registry, i.e., the registered credentials are only accessible by the user who did the registration. Any other user needs to perform the registration step as well.

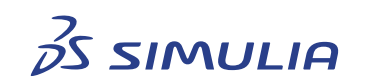

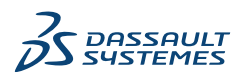